# **Grower Sales Text File**

Last Modified on 11/14/2023 7:06 am CST

This Agvance export utility exports grower retail sales information from the Accounting module to easily report sales to manufacturers through a clearing house like Data Dimensions. There is a fee associated with this export function and it requires an activation key that must be provided by SSI support.

### Activating the Module

The Export Grower Sales Text File is found at Accounting / Transfers / Export / Grower Sales Text File.

The first time Grower Sales Text File is accessed, the following screen will display.

| Add-on Activation                                                                              | ×                                              |
|------------------------------------------------------------------------------------------------|------------------------------------------------|
| Software Solutions Company h<br>Grower Sales Text File Expor<br>SSI to obtain an activation Ke | is not activated the<br>. Please contact<br>/. |
| Activation Key                                                                                 |                                                |
| Print                                                                                          | Ok Cancel                                      |

Contact SSI for the *Activation Key*. A support representative will provide the one-time case-sensitive activation key to allow access to the module.

|        | Grower Sales Text File                                                                                     |                                                                                                    |
|--------|----------------------------------------------------------------------------------------------------|----------------------------------------------------------------------------------------------------|
| Export | Setup                                                                                                    |                                                                                                    |
| Thi    | s process will create a text file of Invoice line i<br>ulting text file can optionally be ftp'd to the ser | tems for the date range you specify. The<br>ver specified on the Setup tab.                           |
| 1      |                                                                                                    |                                                                                                    |
|        | Incl                                                                                                    |                                                                                                    |
| Exc    | Incl                                                                                                    | ude Additional Dataset (None) V                                                                       |
| Exc    | Incl<br>lude sales to this classification of customer<br>~                                                 | ude Additional Dataset (None) V<br>Start Date 08/01/2022                                              |
| Exc    | Incl<br>Iude sales to this classification of customer<br>V<br>100% to grower<br>Unmark                     | ude Additional Dataset (None) V<br>Start Date 08/01/2022<br>End Date 07/31/2023<br>Report Export Data |

Products must first be set up before starting this export.

## **Product Setup**

A Product Attribute must be set up to hold the reporting unit of measure (UOM) as specified by the manufacturer along with a conversion factor between the inventory unit and the reporting UOM. These two data elements will be stored in the UOM attribute for each reported product separated by a comma with the conversion factor listed first.

1. To establish the UOM attribute go to Hub / Setup / Company Preferences / Product and select Product

Attributes. Add a new attribute like the one below and Save.

| 🖳 Edit An Attribut  | e           |                                                             |        |  |  |  |
|---------------------|-------------|-------------------------------------------------------------|--------|--|--|--|
| Attribute Name      | UOM         |                                                             |        |  |  |  |
| Maximum Length      | 0 Leave bla | lank or enter 0 to use the<br>enforced maximum length of 60 |        |  |  |  |
| Disallow Duplicates |             |                                                             |        |  |  |  |
| Show In List        |             | Save                                                        | Cancel |  |  |  |
|                     |             |                                                             |        |  |  |  |

2. At *File / Open / Products*, using the list of products to report supplied by the clearing house processing the sales data, edit each product to report and set the conversion factor and reporting UOM on the UOM attribute.

| Profile Safety Blend                                               | Setup Pricing Sales Activity Tier II Seed / Lots Mapping Recs Interfaces |                     |
|--------------------------------------------------------------------|--------------------------------------------------------------------------|---------------------|
| <department></department>                                          | Chem00 ? Product ID Aatrex Manufacturer Part #                           |                     |
| Product Name                                                       | Aatrex 4L Alternate Product ID                                           |                     |
| Technology Group                                                   | (None) V GTIN St                                                         | SI Global ID 0      |
| Manufacturer                                                       | Syngenta Crop Protection, LLC V                                          | Clear SSI Global ID |
| Bar Code ID                                                        | 9001234 Storage Codes                                                    |                     |
| Re-order Level                                                     | 0 EDI Reportable                                                         | Classifications     |
| Amount on Hand                                                     | 2988.000                                                                 | Attributes          |
| Inventory Units                                                    |                                                                          |                     |
| Unit Weig                                                          | 🖳 Attributes                                                             |                     |
| Package Uni                                                        |                                                                          |                     |
|                                                                    | Attribute Name Attribute Value                                           |                     |
| Dealerse Cir                                                       | 4 Seed Size                                                              |                     |
| Package Siz                                                        | 5 Traits                                                                 |                     |
| <commodity ret<="" td=""><td>6 Treatment</td><td></td></commodity> | 6 Treatment                                                              |                     |
|                                                                    | 7 VOM 1,GL                                                               |                     |
|                                                                    | 8 Variety                                                                |                     |
|                                                                    | 9 Eagle SKU                                                              |                     |
|                                                                    | 10 AgrisProd Category                                                    |                     |
|                                                                    | 11 Eagle Department Xref                                                 |                     |
|                                                                    | 12 RepID                                                                 |                     |
|                                                                    | so Sabre Product Xfer                                                    |                     |

**Conversion Factor:** The conversion factor represents the number of reporting units in one inventory unit. The export will multiply the quantity on the Invoice line item by the conversion factor to arrive at the reporting quantity in the export file.

UOM Attribute Examples:

- A product with the inventory units of tons and must be reported in pounds would have a conversion factor of 2000 since there are 2000 lbs in 1 ton. An Invoice with 5 tons of this product would be exported as 10000 LB in the resulting file. The attribute would be listed as 2000,LB.
- A product inventoried in gallons that must be reported in GL (gallons), would have a conversion factor of 1. The attribute would be listed as 1,GL.
- A dry product inventoried in ounces that must be reported in LB (pounds) would have a conversion factor of .0625 and would be listed in the UOM attribute as .0625,LB.

The unit of measure must be typed exactly as the clearing house indicates and have no spaces between the comma and the units of measure for the sales of the product to be processed correctly.

#### Location IC Code

The 13 character *IC Code* must be established at *Setup / Location / Profile* for each reporting location.

| Edit Lo | ocation - 00M | AIN SSI Far   | m Services - IL |             |                               |          |
|---------|---------------|---------------|-----------------|-------------|-------------------------------|----------|
| Profile | G/L Posting   | Preferences   | Remit Address   | Transfers   |                               |          |
|         | Location I    | D 00MAIN      | Main Plan       | t Time Zone |                               | $\sim$   |
|         | Nam           | e SSI Farm Se | ervices - IL    |             |                               |          |
|         | Addres        | s 140 E. Sout | h Street        |             |                               |          |
|         | Cit           | y Shelbyville |                 | State IL    | <ul> <li>Zip 62565</li> </ul> |          |
|         | Phon          | e (800) 752-7 | 912             | Fax         | ĸ                             |          |
|         | Geo Cod       | le            |                 | Cross Re    | ef                            | Inactive |
|         | Territor      | У             |                 | IC Cod      | e 1234567891001               |          |

#### **Export Setup**

Information on the Setup tab will be remembered after the initial setup.

| Export Grower Sales Text File                              |              |        |          |           |        |
|------------------------------------------------------------|--------------|--------|----------|-----------|--------|
| Export Setup                                               |              |        |          |           |        |
| FTP To Server User ID User Password Folder Local Folder to |              |        |          |           |        |
| File into                                                  | rowerixtrile |        |          |           |        |
| Prod ID Source                                             | Agvance ID   | ~      | Location | 00MAIN    | $\sim$ |
| Cust ID Source                                             | Agvance ID   | $\sim$ | Address  | Address 1 | $\sim$ |
| Prod Export Classification                                 | Chemicals    | $\sim$ |          |           |        |
| UOM Attribute                                              | UOM          | ~      |          |           |        |
| Load Set Save Set                                          |              |        |          |           | Done   |

- **FTP to Server** In order to export directly to an FTP site, select this option and complete the information in that frame. This information should be provided by whomever grower sales information is being reported.
- Local Folder to put the Export File into If exporting to a local folder, do not select the FTP to Server checkbox. Complete the Local Folder to put the Export File into path. The file name will be determined by the IC Code of the location from which information is being exported.
- Prod ID Source A listing of all Product Attributes is available as well as the choice Agvance ID. This selection will determine which of these options is used as the Product ID in the export file. Please note that some manufacturers require their own Product ID codes to be used in the report. If the Manufacturer ID is not being used as the Agvance ID, a Product ID Attribute will need to be created and that attribute value should be added for each product being reported. The attribute value should then be selected as the Prod ID Source.
- Location Optionally export information for all Locations or just for specific Locations. The *Location* dropdown will default to the last Location exported but can be changed. Each reporting Location must have a unique IC Code.
- **Cust ID Source** A listing of all Customer Attributes is available as well as a choice called *Agvance ID*. This selection will determine which of these options are used as the Customer ID in the export file.
- Address Source Determine which address line in Agvance holds the primary address information for customers. Many times, the physical address is placed in *Address Line 2*. Select the address line from the Customer *Profile* to be exported.
- **Prod Export Classification** Choose from a listing of all Product Classifications to choose which products will be exported, according to their classification. All reportable products must be added to a classification set up to use for this export.
- UOM Attribute Select the name of the UOM Product Attribute used to hold the conversion factor and

reporting units of measure.

## Creating a Grower Sales Text File

Enter the date range of the Invoices to be reported for the location selected on the Setup tab.

**Note:** In case of a date overlap, sales previously exported will not be exported again. To report backdated Invoices and voids, it is suggested to use the same *Start Date* for each export.

If exporting data from multiple years, use the *Include Additional Dataset* drop-down to select an additional dataset.

Select the 100% to grower checkbox for the entire quantity and dollars on split Invoices to be attributed to the grower on the billing split (invoicing by field or manually choosing the split on the Invoice). If no one is marked as a grower, the sale is reported under the first person on the split who has been assigned a split percentage.

| xport Grower Sales Text File                                                                                                    | >       |
|----------------------------------------------------------------------------------------------------|---------|
| Export Setup                                                                                                    |         |
| This process will create a text file of Invoice line items for the date range you spec resulting text file can optionally be ftp'd to the server specified on the Setup tab. | fy. The |
|                                                                                                    |         |
| Include Additional Dataset (None)                                                                                                    | $\sim$  |
| Exclude sales to this classification of customer Start Date 08/01/2022                                                                                                    |         |
| End Date 07/31/2023                                                                                                    | 1       |
| 100% to grower     Unmark     Report     Export D                                                                                                    | ata     |
| Load Cat                                                                                                    | _       |

If not automatically sent to the clearing house's FTP site, the file must be manually submitted via email. The resulting export text file is named by the location IC code and has a *.txt* extension.

- Exclude sales to this classification of customer Select a Customer Classification from the drop-down. The export will exclude any sales information from the customers within that classification.
- **Report** Run a report of everything to be exported before exporting. This report lists *Invoice Number* and *Date*, *Customer*, *Product*, *Quantity*, and *UOM*.

|                                                                  |                                                                                                    | Data D<br>C:\G                          | imension<br>prowerTextFile                         | <b>s Invoice</b>                                                              | Export<br>01.txt                                                                 |                                                      |                                          |
|------------------------------------------------------------------|----------------------------------------------------------------------------------------------------|-----------------------------------------|----------------------------------------------------|-------------------------------------------------------------------------------|----------------------------------------------------------------------------------|------------------------------------------------------|------------------------------------------|
| Invoice Num Loc:<br>317 Mair<br>318 Mair<br>420 Mair<br>421 Mair | interpretation         Invoice D           n         02/12/2023           n         02/12/2023           n         06/01/2023           n         06/01/2023 | ateCustomer31AndBa31AndBa31AdeLI31AdeLI | Agvance ID<br>1AndBa<br>1AndBa<br>1AdeLl<br>1AdeLl | Deptid/Prodid<br>DryBgM/13-13<br>DryBgM/13-13<br>DryBgM/13-13<br>DryBgM/13-13 | Agvance ID<br>13-13-13Bg<br>13-13-13Bg<br>13-13-13Bg<br>13-13-13Bg<br>13-13-13Bg | Export Quantity<br>12.00<br>64.00<br>-25.00<br>25.00 | Agvance ID<br>BG<br>BG<br>BG<br>BG<br>BG |
|                                                                  |                                                                                                    |                                         | Tot                                                | al For 13-13-13                                                               | Bg                                                                               | 66.00                                                |                                          |

• Save Set/Load Set – Save the export criteria and load that set the next time accessing this form. The saved set will include all information on both the *Export* and the *Setup* tabs.

Select **Export Data** to begin the export process. A message will appear indicating the export is finished.

**Note:** If a technology license number is saved on an Invoice line item, this number will be automatically inserted into the file as the Grower License Number for the product.

### **Recreating an Export**

• Unmark – If there is a need to re-send a sales record, select Unmark to display Invoice line items previously exported. Invoices will display to be unmarked according to the date range and location specified on the export form. If the *Unmark* option is selected, that line item will be unmarked as *Transferred* and can be exported again.

|   | [       |          |          |          |        |              |
|---|---------|----------|----------|----------|--------|--------------|
|   | Inv Num | Location | Inv Date | Lineitem | Voided | Unmark       |
| • | 425     | Main     | 06/24/   | 1        |        | $\checkmark$ |
|   | 431     | Main     | 07/06/   | 1        |        |              |
|   | 428     | Main     | 07/01/   | 1        |        |              |
|   | 429     | Main     | 07/01/   | 1        |        |              |
|   | 289     | Main     | 08/14/   | 1        |        |              |
|   |         |          |          |          |        |              |
|   |         |          |          |          |        |              |

## Notes

• Voided Invoices – If an exported Invoice is later voided, then an equal and opposite Invoice will be exported the next time the export is performed.

Because Invoice numbers cannot be duplicated in the export file and each grower's share is reported separately, split Invoices will be appended with both the Invoice line number and an *A*, *B*, *C*... to denote the customer. For example, if Invoice #57 had two-customers with three line items, the export would have six records with Invoice

#### #s: 571A, 572A, 573A, 571B, 572B, & 573B.

### Syngenta

This export can be used to export to Syngenta's site, but the FTP option cannot be used (FTP To needs to be unchecked). Use the option to create the local file then upload that file straight into Syngenta's reporting website.

| Server                                                                      |                                                     |             |                     |                     |             |
|-----------------------------------------------------------------------------|-----------------------------------------------------|-------------|---------------------|---------------------|-------------|
| User ID                                                                     |                                                     |             |                     |                     |             |
| User Password                                                               |                                                     |             |                     | 1                   |             |
| Folder                                                                      |                                                     |             |                     | -                   |             |
| Local Folder to                                                             |                                                     |             |                     |                     |             |
| put the Export C:\G                                                         | rowerTxtFile\                                       |             |                     |                     |             |
| File into<br>Prod ID Source                                                 | rowerTxtFile\<br>Agvance ID                         | ~           | Location            | 00MAIN              | <u> </u>    |
| File into<br>Prod ID Source<br>Cust ID Source                               | Agvance ID<br>Agvance ID                            | ~           | Location<br>Address | 00MAIN<br>Address 1 | \<br>\<br>\ |
| File into<br>Prod ID Source<br>Cust ID Source<br>Prod Export Classification | Agvance ID<br>Agvance ID<br>Agvance ID<br>Chemicals | ~<br>~<br>~ | Location<br>Address | 00MAIN<br>Address 1 | \<br>\<br>\ |

### **Technical Notes**

The following *Export Log* table located at *Hub / Utilities / View Database* records each line of each Invoice exported. This log keeps duplicates from being exported again if the date or fiscal month range overlaps a previous export.

| Display Database Inf  | orma | tio | n |   |          |         |      |      |      |      |      |      |            |      |      |        |
|-----------------------|------|-----|---|---|----------|---------|------|------|------|------|------|------|------------|------|------|--------|
| EmpTots               | ^    |     |   |   | UniqueID | DocType | Key1 | Key2 | Key3 | Key4 | Key5 | Key6 | WhatExport | Date | Time | UserID |
| EomCount              |      |     | 1 | Þ | 1        | Invoice | 58   | Main | Oct  | 1    | 1And |      | GPOS       | 10/1 |      | 1RE    |
| ErrorLog<br>Exporting |      |     |   |   |          |         |      |      |      |      |      |      |            |      |      |        |
| ExtraCharges          |      |     |   |   |          |         |      |      |      |      |      |      |            |      |      |        |

### **Data Dimensions Information**

Contact: Customer Service line: 1-800-901-0012

Email: sales@yourdatadimensions.com

Valid Data Dimensions UOM are BG, BOT, CWT, EA, FL, OZ, GL, PAL, LB, PT, and QT. If exporting to Data Dimensions, these are the only UOM that can be used when adding the product attribute.

### Grower Sales Text File Format

| Column | Column                   | Tuno | String | Docimals | Description                                  | Aguanca Manning                                                                                  |
|--------|--------------------------|------|--------|----------|----------------------------------------------|--------------------------------------------------------------------------------------------------|
| Number | Name                     | туре | Length | Decimais | Description                                  | Agvance Mapping                                                                                  |
| 1      | Retailer IC<br>Code      | AN   | 13     | N/A      | Retailer IC<br>Code (Zero-<br>padded)        | LocPrefs.IcCode                                                                                  |
| 2      | Transaction<br>Date      | AN   | 8      | N/A      | Invoice<br>Transaction<br>Date<br>(MM/DD/YY) | Invli.InvoiceDate                                                                                |
| 3      | Grower<br>Account        | AN   | 50     | N/A      | Grower<br>Account                            | Invli.CustID or<br>CustAttributes.AttributeValue<br>depending on the Cust ID Source<br>selection |
| 4      | Farm<br>Business<br>Name | AN   | 50     | N/A      | Grower<br>Business Name<br>or blank          | If Grower.Growname1 is blank then<br>Grower.Growname2 else blank                                 |
| 5      | Grower<br>Name 1         | AN   | 50     | N/A      | Grower First<br>Name or blank                | Grower.growname1                                                                                 |
| 6      | Grower<br>Name 2         | AN   | 50     | N/A      | Grower Last<br>Name or<br>business name      | Grower.growname2                                                                                 |
| 7      | Address                  | AN   | 50     | N/A      | Grower profile<br>address                    | Grower.Careof, Grower.Address, or<br>Grower.Address3 depeding on the<br>Address selection        |
| 8      | City                     | AN   | 50     | N/A      | Grower profile city                          | Grower.City                                                                                      |
| 9      | State                    | AN   | 2      | N/A      | Grower profile state                         | Grower.State                                                                                     |
| 10     | Zip                      | N    | 10     | N/A      | Grower profile<br>zip                        | Grower.Zip                                                                                       |
| 11     | Product<br>Number        | AN   | 50     | N/A      | Product<br>Number                            | Invli.ProdID or<br>ProdAttributes.AttributeValue<br>depending on the Prod ID Source<br>selection |
| 12     | Product<br>Name          | AN   | 50     | N/A      | Product Name                                 | InvLI.ProdDesc                                                                                   |

| 13 | Quantity           | D  | 11  | 2 to 4 | Quantity                                                           | InvLl.quantshare * first comma<br>separated value in<br>ProdAttributes.AttributeValue based<br>on UOM Attribute selection (Billing<br>Divisor) |
|----|--------------------|----|-----|--------|--------------------------------------------------------------------|----------------------------------------------------------------------------------------------------|
| 14 | Unit of<br>Measure | AN | 5   | N/A    | Unit of<br>measure                                                 | Second comma separated value in<br>ProdAttributes.AttributeValue based<br>on UOM Attribute selection                                           |
| 15 | Invoice<br>Number  | AN | 9   | N/A    | Invoice<br>Number + Line<br>Item + Split<br>Letter when<br>present | Invli.InvNum + Invli.Linitem or if there<br>are splitsthen Invli.InvNum +<br>Invli.Linitem + Letter denoting<br>InvSplit.Splitnum              |
| 16 | Address 2          | AN | 50  | N/A    | Grower profile<br>address                                          | Grower.Careof, Grower.Address, or<br>Grower.Address3 depeding on the<br>Address selection                                                      |
| 17 | Address 3          | AN | 50  | N/A    | Grower profile<br>address                                          | Grower.Careof, Grower.Address, or<br>Grower.Address3 depeding on the<br>Address selection                                                      |
| 18 | Grower<br>License  | AN | 100 | N/A    | Grower License<br>Number                                           | InvLi.TechLicNumber                                                                                                    |
| 19 | Unit Price         | D  | 11  | 2 to 4 | Unit Price                                                         | InvLi.UnitPrice                                                                                                    |